## Instructions for Online Purchase of WaterTower Theatre Season Subscription

- Choose Level 1 Discount to attend a Thursday, Friday, Saturday, or Sunday performance.
- Choose Level 2 Discount to attend a Preview Thursday, or Wednesday performance.
- Choose the correct number of tickets by using the add and subtract buttons.
- Click "Next" on the bottom right corner of the frame.
- Scroll to find the performance you'd like to attend and click on the corresponding dot.
- Click "Next" on the bottom right corner of the frame.
- Us the seat map to select the seats you'd like. Seats marked with an X are unavailable.
- \*Use the tools on the upper right side of the frame to enlarge or reduce the image of the seating map if necessary.
- Click "Next" on the bottom right corner of the frame.
- Make sure the selected ticket type matches your chosen ticket type from the first page.
- Review the items in your cart and scroll to the bottom of the page to add tickets to WTT's 20-21 season Add-On's. Click on either "AMP-The Electrifying Story of Mary Shelley" or "Cirque Holidays".
- Use the drop-down menu to select the performance that you would like tickets for and click "Book Now". \*\*Subscribers have special access to these shows, so the message that reads "Online tickets for this performance are currently sold out" is irrelevant.
- Under "Online Admission" type in the number of tickets you would like to purchase and click "Continue".
- You will have returned to the page titled "Cart". Scroll to the bottom of the page to select the remaining Add-On production, and click on the title. Repeat the previous two instructions.
- Review the items in your cart, before clicking "Checkout" on the bottom of the page.

## \*At this time you may be prompted to sign in to your account, or create an account if you do not have one.

- Click "Continue with Donation" to add donation in any amount that you choose to your cart.
- Click "Continue without Donation" to checkout without donating.
- Choose your desired ticket delivery method and click "Continue".
- Confirm or edit the correct Billing and Shipping details and click "Continue".
- Review the Summary and click "Continue".
- Input your payment information and click "Confirm Payment".